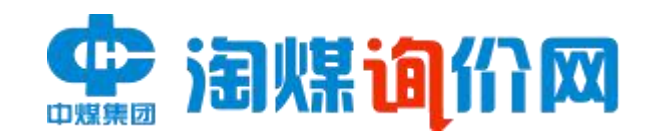

# 淘煤询价网 (供货方)

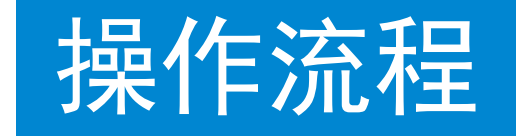

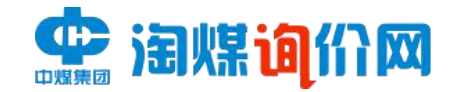

操作流程图

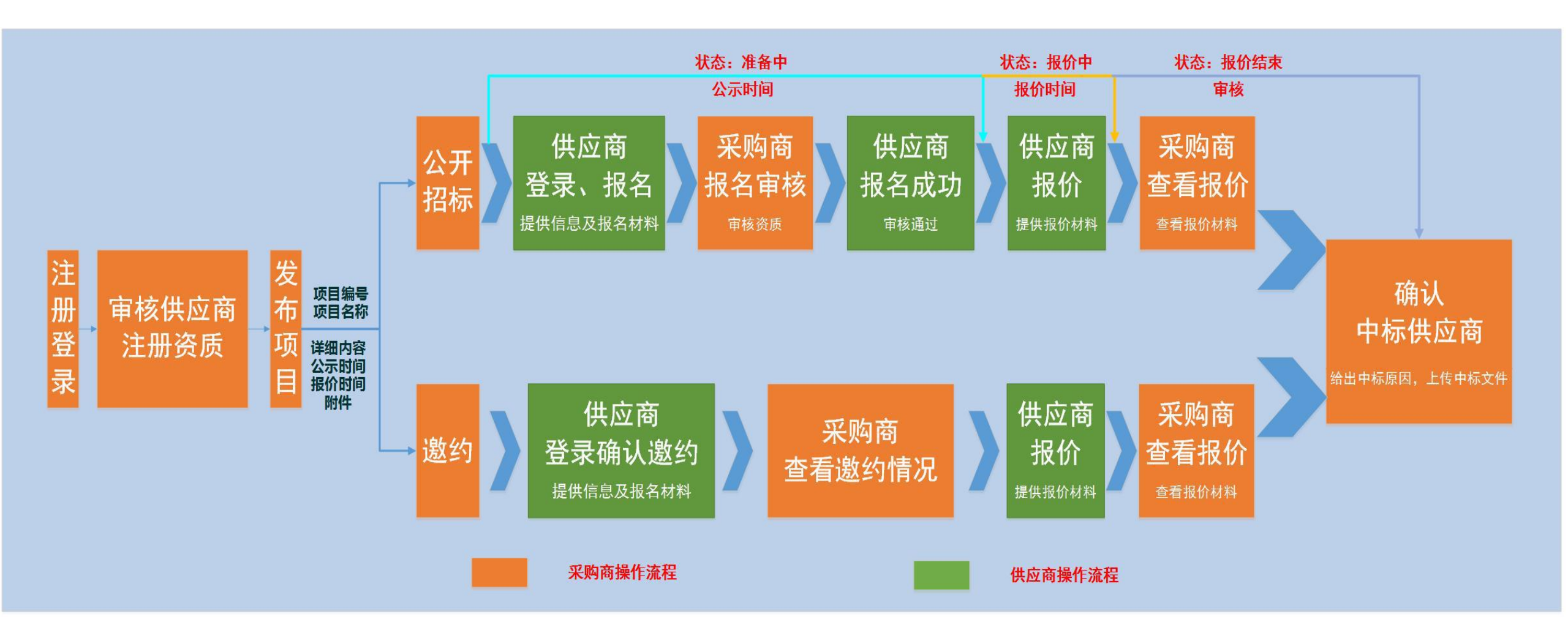

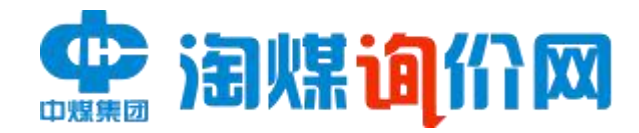

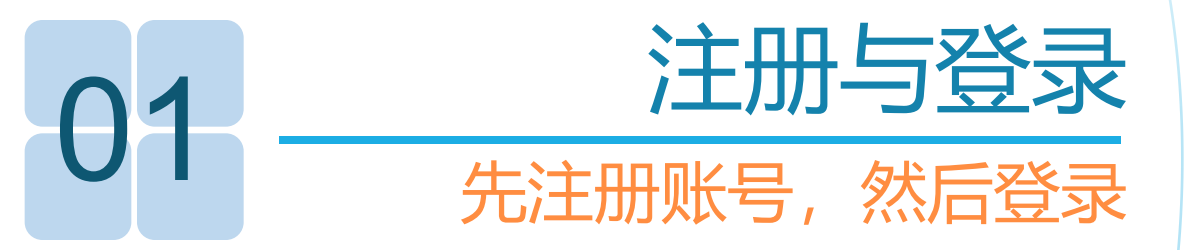

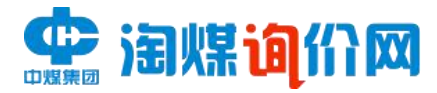

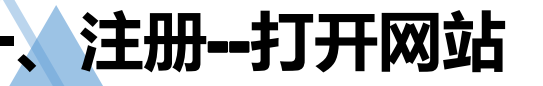

用户打开浏览器软件,在地址栏中输入访问网址 (http://www.taomeiwang.net/tmzbweb/#/index),进入网站登录界面,点击"立即注册"进行注册。

| 欢迎来到淘煤询价网 |                                    | 首页   免费注册                                                     |
|-----------|------------------------------------|---------------------------------------------------------------|
| 會 油煤间     | វោឈ                                |                                                               |
|           | 欢迎来到淘煤询价网                          | <b>用户登录</b><br>请输入用户名<br>请输入密码                                |
|           | 煤炭企业注册登录,发布招标信息<br>投标企业注册登录,找项目发报价 | 请输入验证码<br><u>第74.0</u><br><u>音不清换一张</u><br>登录<br>立即注册,免费看项目 > |
| 采购公告      | 已变更项目 中选公告 注册                      | 公告搜索                                                          |

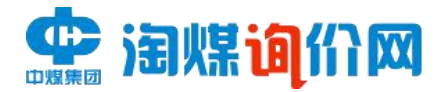

## 2、填写企业注册信息(红色星号为必填项)

\*注册审核单位:根据招标企业信息对应注册审核单位进行选择。

| 企业用户注册    |             | 2 | 企业审核 |            | 🕜 注册完成 |  |
|-----------|-------------|---|------|------------|--------|--|
| 机构信息      |             |   | E    | 有账号 立即登录>> |        |  |
| *机构类型     | 请选择机构类型     | ~ |      |            |        |  |
| *注册审核单位   | 请选择注册审核单位   |   |      |            |        |  |
| *机构名称     | 请输入机构名称     |   |      |            |        |  |
| *公司地址     | 请选择省市区      | ~ |      |            |        |  |
| 详细地址      | 请输入详细地址     |   |      |            |        |  |
| *统一社会信用代码 | 请输入统一社会信用代码 |   |      |            |        |  |
| *上传营业执照   | +           |   |      |            |        |  |
| *授权代表姓名   | 请输入授权代表姓名   |   |      |            |        |  |
| *授权代表证件类型 | 请选择授权代表证件类型 | ~ |      |            |        |  |
| *运行心主江州三四 | 清給入援却代表に仕号記 |   |      |            |        |  |

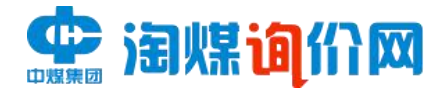

### 3、填写用户相关信息

填写完成后,提交注册,待淘煤网审核通过后,将收到短信通知,即可登录。

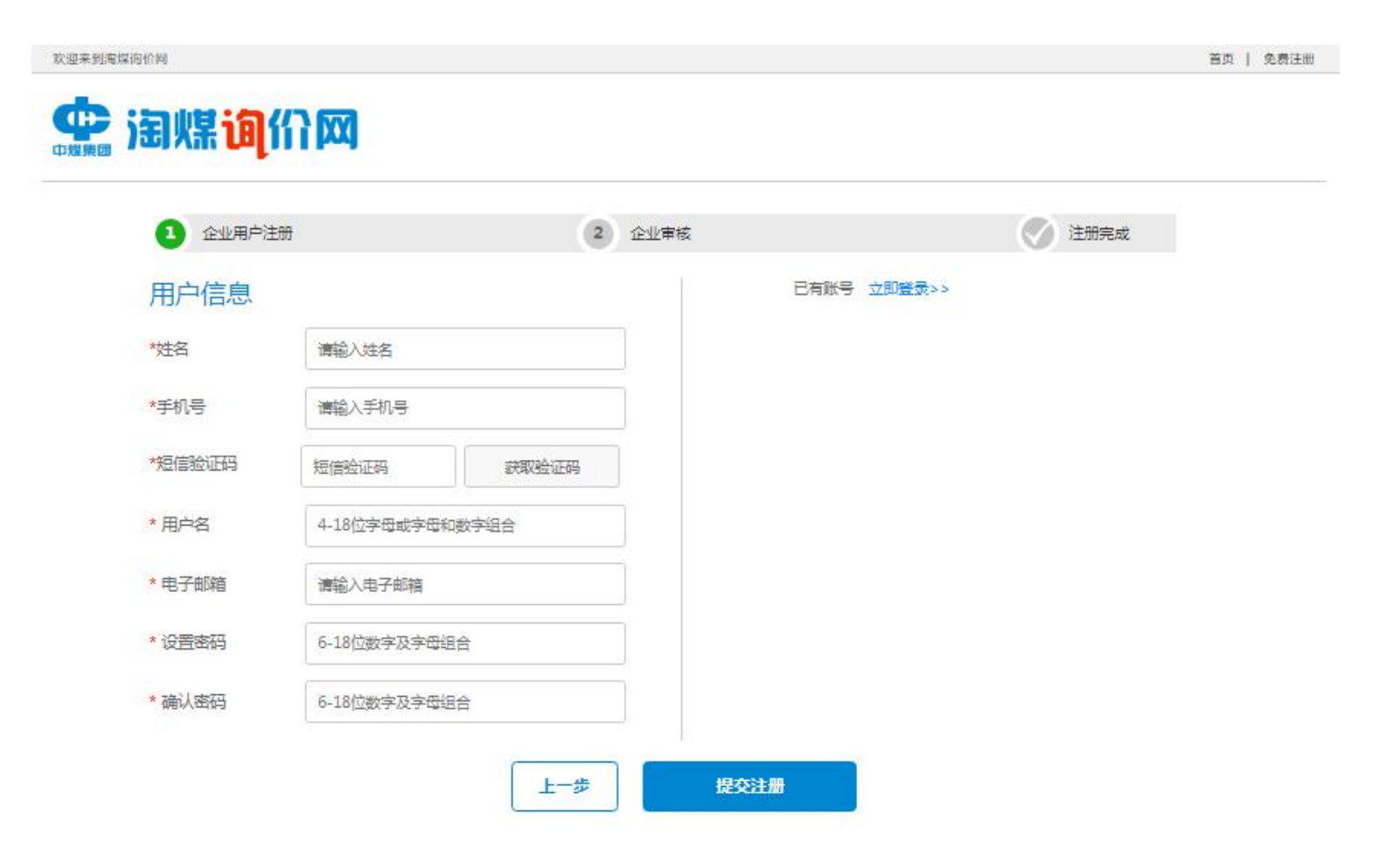

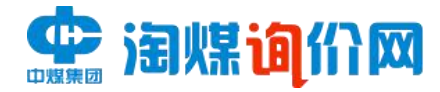

首页 | 免费注册

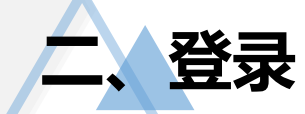

用户打开浏览器软件,在地址栏中输入访问网址(http://www.taomeiwang.net/tmzbweb/#/index), 进入网站登录界面,输入正确的用户名、密码以及验证码登录。

欢迎来到淘煤询价网

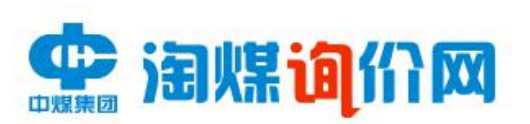

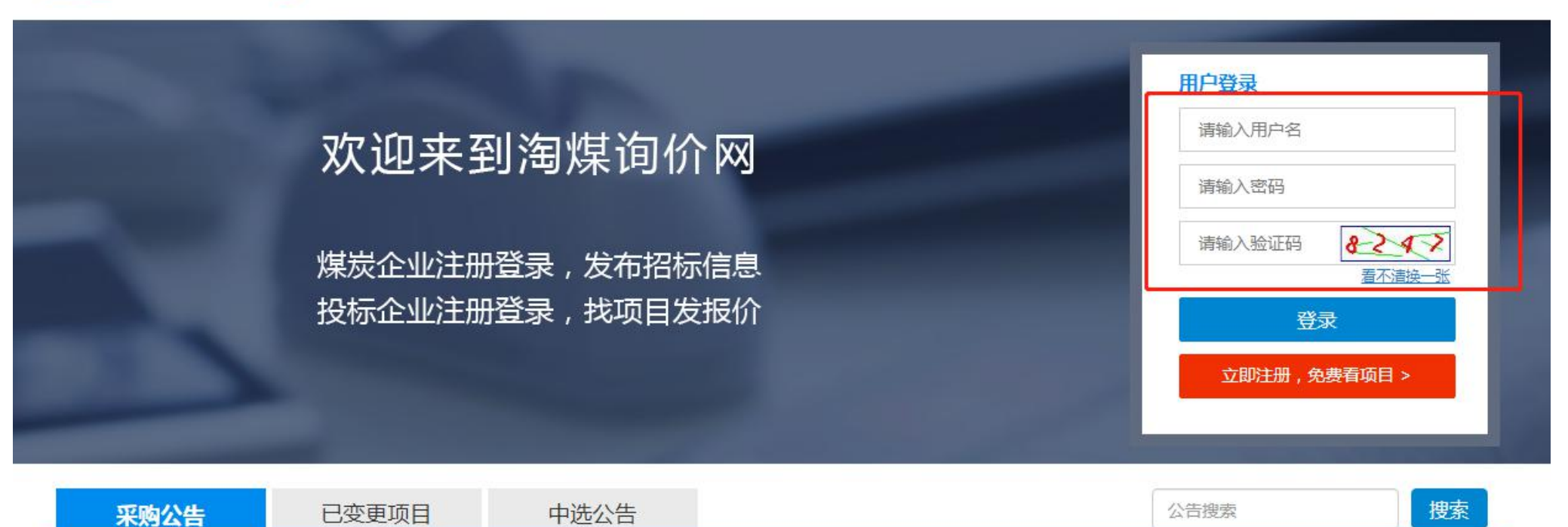

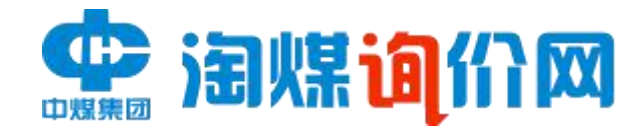

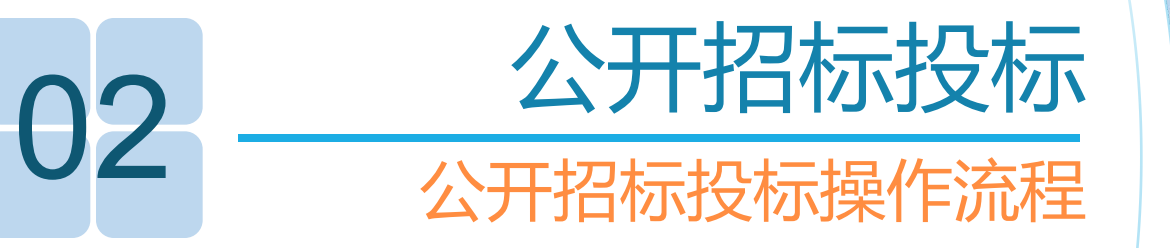

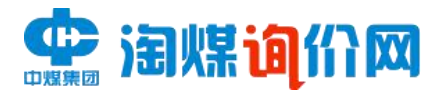

### 在线报名--根据受邀或者公开招标信息,选择自己所需报名的项目。

「、项目状态在"准备中",在公示结束之前,点击详情报名。

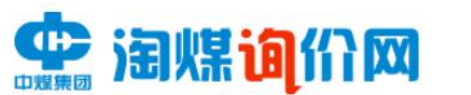

我是供货商2,欢迎您!

首页 () 退出登录

| 12 邀请回执       | 在线报名 |           |        |      |      | 请输入项目关键字或        | 项目编号 |
|---------------|------|-----------|--------|------|------|------------------|------|
| Q、在线报名        | 序号   | 项目编号      | 项目名称   | 项目类型 | 项目状态 | 发布时间             | 操作   |
| ● 报名结果        | 1    | tmwcg     | 电缆     | 公开   | 准备中  | 2021-07-02 09:19 | 详情   |
| <b>翻 我的项目</b> | 2    | tmwcg0002 | 零件采购   | 公开   | 报价结束 | 2021-07-02 09:14 | 详情   |
| ✿ 系统设置        | 3    | tmwcg0001 | 智慧矿山项目 | 公开   | 报价结束 | 2021-07-02 09:00 | 详情   |
|               | 4    | 222       | 电缆     | 公开   | 结束   | 2021-06-25 15:22 | 详情   |
|               | 5    | 9         | 123    | 公开   | 报价结束 | 2021-06-25 15:09 | 详情   |
|               | 6    | 111       | 电缆招标   | 公开   | 报价结束 | 2021-06-25 15:03 | 详情   |
|               | 7    | 测试3       | 测试3    | 邀约   | 结束   | 2021-06-23 14:50 | 详情   |
|               | 0    | 「上」       |        | ΛT   | (±±  | 2021 05 22 00.27 | 2¥4= |

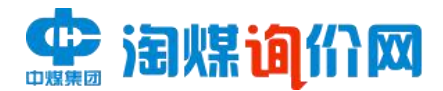

## -、在线报名--根据受邀或者公开招标信息,选择自己所需报名的项目。

2、点击详情后,如下图所示开始报名。

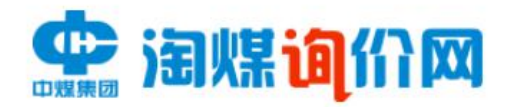

我是供货商2,欢迎您!

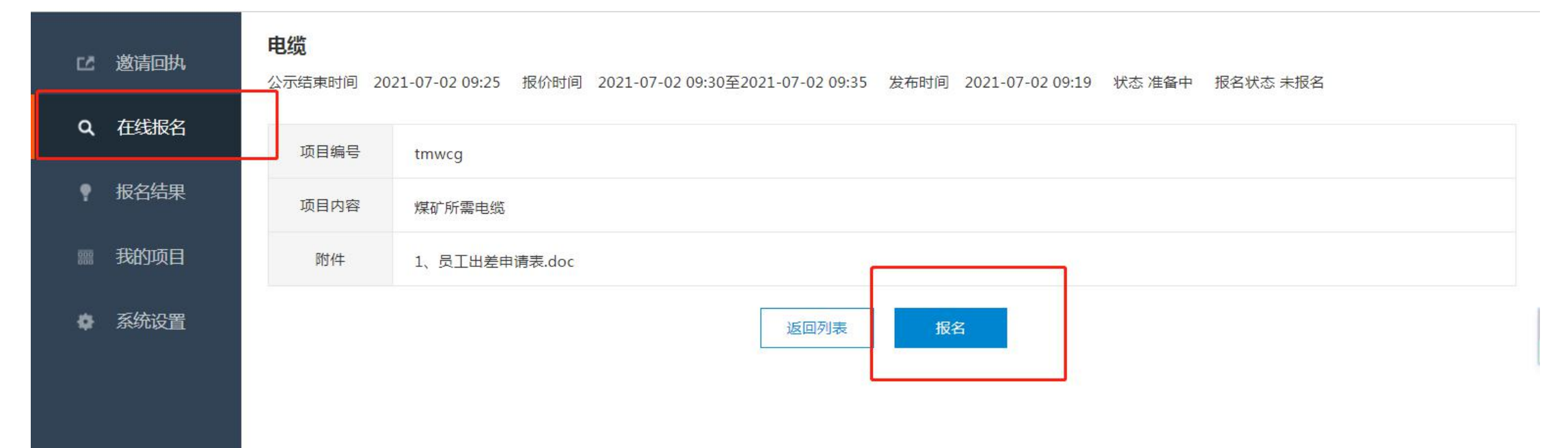

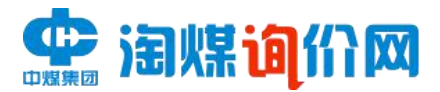

## 在线报名--根据受邀或者公开招标信息,选择自己所需报名的项目。

3、报名过程中需填写相关信息,同时上传报名所需材料进行确认。

|   | 海煤 <mark>询</mark> 们 | 我是供货商                             | 2 , 欢迎您!           |        |       |    | 首页 🕚 退出 |
|---|---------------------|-----------------------------------|--------------------|--------|-------|----|---------|
|   | 邀请回执                | <b>电缆</b><br>公示结束时间 2021-07-02 01 | 报名                 |        |       | ×  |         |
| ٩ | 在线报名                | 项目编号 tmw                          | *联系人               | 请输入联系人 |       |    |         |
|   | 报名结果                | 项目内容 煤矿                           | *手机号               | 请输入手机号 |       |    |         |
|   | 我的项目                | 附件 1、 f                           | 固话                 | 请输入固话  |       |    |         |
|   | 系统设置                |                                   | 传真                 | 请输入传真  |       |    |         |
|   |                     |                                   | 邮箱                 | 清输入邮箱  |       |    |         |
|   |                     |                                   | 备注                 | 请输入备注  |       |    |         |
|   |                     |                                   | *报名所需材料<br>(非报价材料) | 上传文件   |       |    |         |
|   |                     |                                   |                    |        | 保存一确定 | 取消 |         |

\*如果意向项目在报价开始之前更改项目内容,已报名的供货商会受到短信通知,需要去新的项目下重新报名

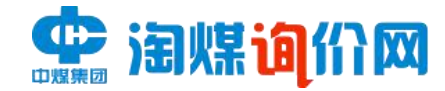

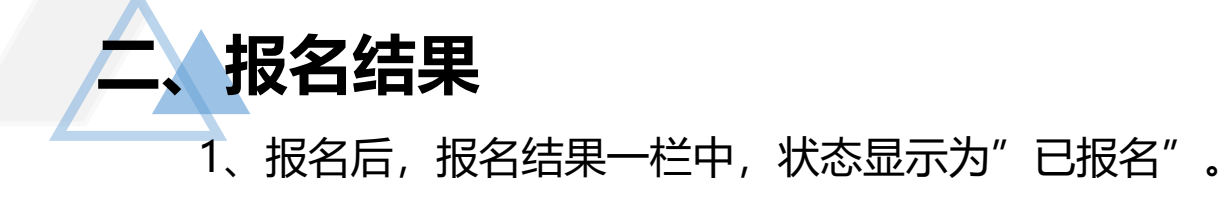

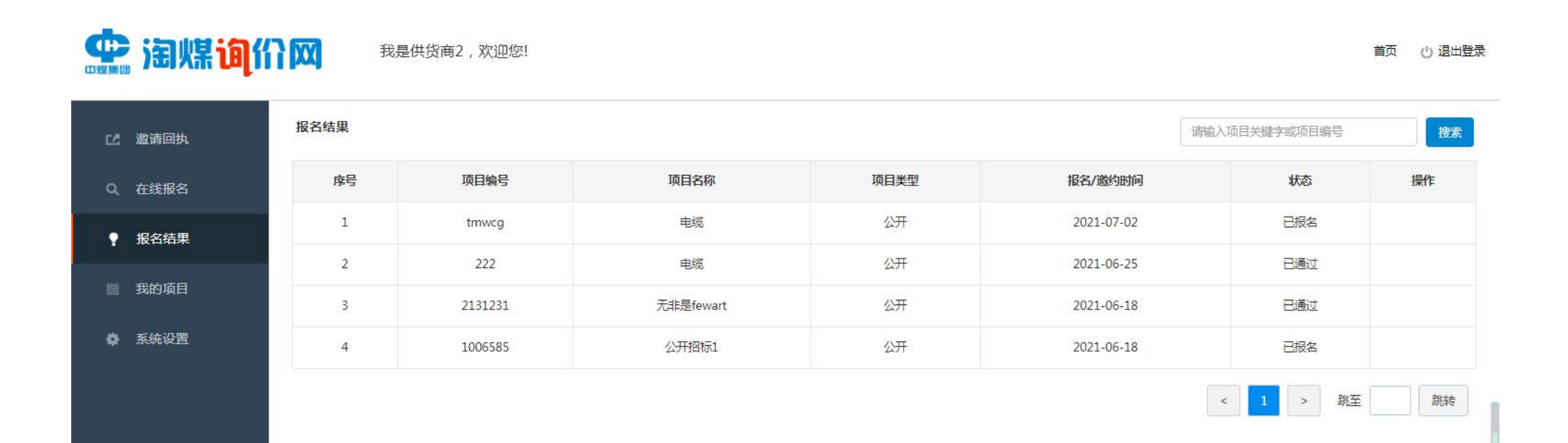

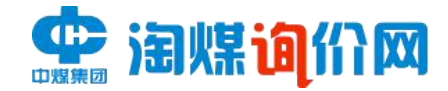

首页

< 1 > 跳至

心 退出登录

跳转

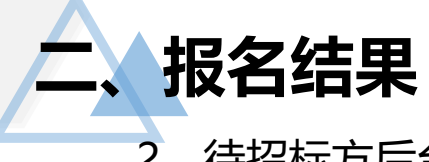

#### 2、待招标方后台审核通过,状态栏将显示为"已通过",即报名成功。

|  | 中現集団 | 淘煤 | ៉ោ | 们 | X |
|--|------|----|----|---|---|
|--|------|----|----|---|---|

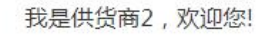

| 12 邀请回执       | 报名结果 |         |           |      | 请辅         | 俞入项目关键字或项目编号 | 搜索 |
|---------------|------|---------|-----------|------|------------|--------------|----|
| Q 在线报名        | 序号   | 项目编号    | 项目名称      | 项目类型 | 报名/邀约时间    | 状态           | 操作 |
| ● 报名结果        | 1    | tmwcg   | 电缆        | 公开   | 2021-07-02 | 已通过          |    |
|               | 2    | 222     | 电缆        | 公开   | 2021-06-25 | 已通过          |    |
| <b>翩 我的项目</b> | 3    | 2131231 | 无非是fewart | 公开   | 2021-06-18 | 已通过          |    |
| ▲ 系统设置        | 4    | 1006585 | 公开招标1     | 公开   | 2021-06-18 | 已报名          |    |

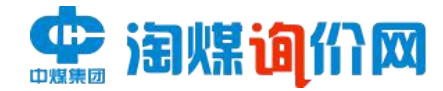

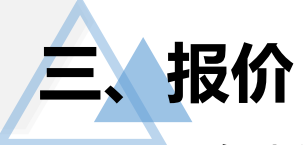

5

tmwcg0004

#### 1、在我的项目中,查看所报名项目,待项目状态变更为"报价中"时,准备开始投标报价。

| 中想集团 | 油煤油作 |      | 我是供货商2,欢迎您 | <u>z</u> ] |      |                     |      |      |
|------|------|------|------------|------------|------|---------------------|------|------|
| C2   | 邀请回执 | 我的项目 |            |            |      |                     |      |      |
| ۵    | 在线报名 | 序号   | 项目编号       | 项目名称       | 项目类型 | 报名/邀约时间             | 项目状态 | 报价状态 |
|      |      | 1    | 222        | 电缆         | 公开   | 2021-06-25 15:23:52 | 结束   | 已中标  |
| •    | 报名结果 | 2    | 2131231    | 无非是fewart  | 公开   | 2021-06-18 09:27:43 | 结束   | 未中标  |
|      | 我的项目 | 3    | TXMY0003   | 电脑采购项目     | 邀约   | 2021-06-21 16:41:46 | 报价结束 | 未报价  |
| \$   | 系统设置 | 4    | tmwcg      | 电缆         | 公开   | 2021-07-02 09:22:48 | 准备中  | 未报价  |

人员施工装备

公开

2021-07-02 09:42:15

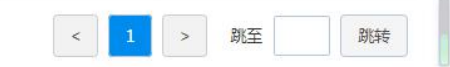

报价中

未报价

首页 心 退出登录

操作

详情

详情

详情

详情

详情 投标

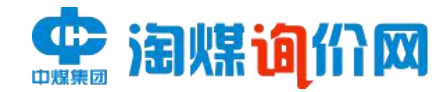

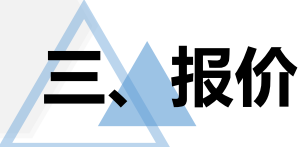

#### 2、在报价时间内,上传价格文件等所需投标文件,点击提交。

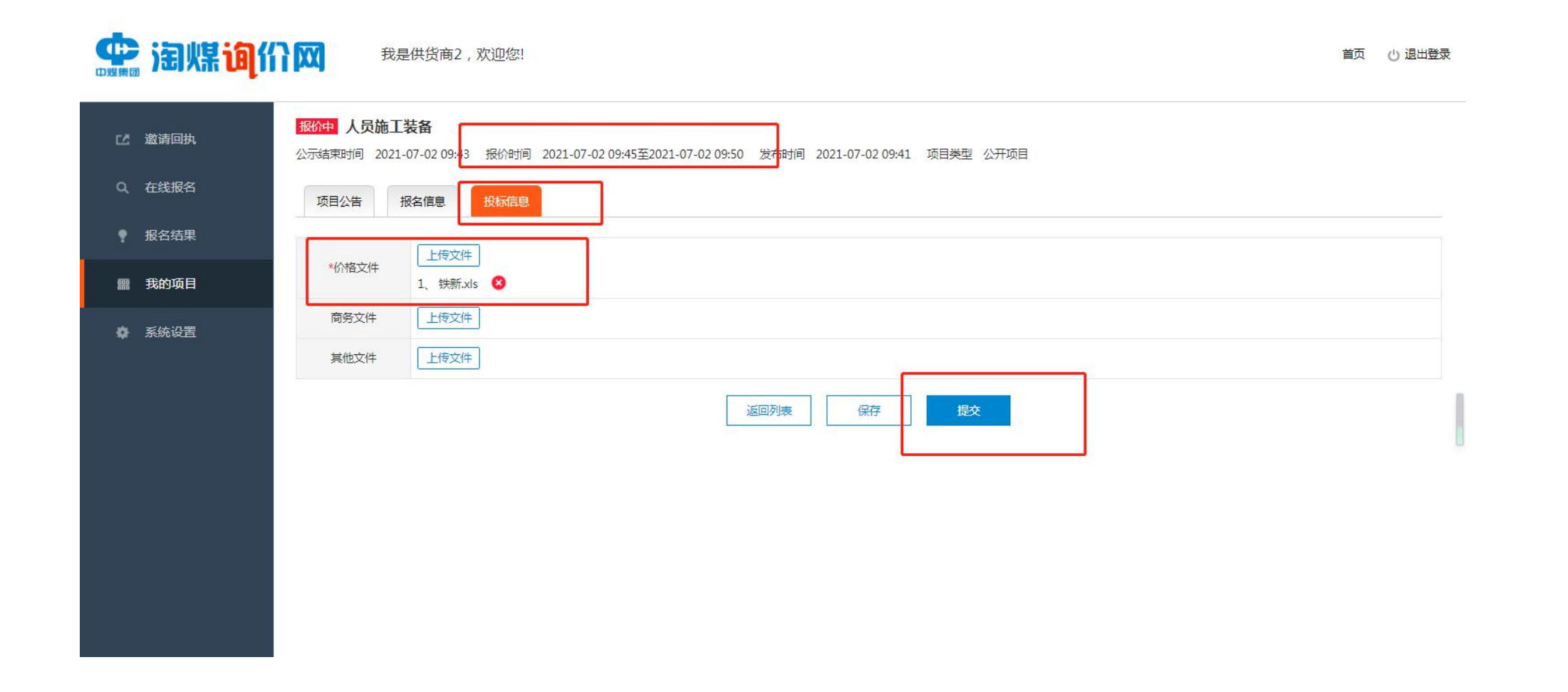

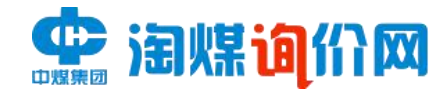

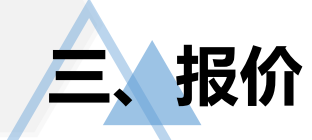

#### 3、报价成功后,报价状态显示"已报价"。

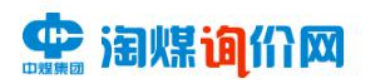

我是供货商2,欢迎您!

| じ 邀请回执        | 我的项目 |           |           |      |                     |      |      |         |
|---------------|------|-----------|-----------|------|---------------------|------|------|---------|
| Q 在线报名        | 序号   | 项目编号      | 项目名称      | 项目类型 | 报名/邀约时间             | 项目状态 | 报价状态 | 操作      |
|               | 1    | tmwcg0004 | 人员施工装备    | 公开   | 2021-07-02 09:42:15 | 报价中  | 已报价  | 详情 投标   |
| ● 报名结果        | 2    | 222       | 电缆        | 公开   | 2021-06-25 15:23:52 | 结束   | 已中标  | 详情      |
| <b>龗 我的项目</b> | 3    | 2131231   | 无非是fewart | 公开   | 2021-06-18 09:27:43 | 结束   | 未中标  | 详情      |
| ✿ 系统设置        | 4    | TXMY0003  | 电脑采购项目    | 邀约   | 2021-06-21 16:41:46 | 报价结束 | 未报价  | 详情      |
|               | 5    | tmwcg     | 电缆        | 公开   | 2021-07-02 09:22:48 | 准备中  | 未报价  | 详情      |
|               |      |           |           |      |                     |      | < 1  | > 跳至 跳转 |

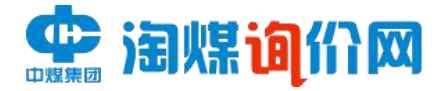

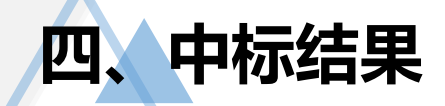

## 待招标方后台审核后,将给出最终结果,报价状态将显示"已中标"或"未中标",若中标,可在详情中下载中标文件。

| 邀请回执 | 我的项目 |               |            |      |                     |            |      |    |
|------|------|---------------|------------|------|---------------------|------------|------|----|
| 在线报夕 | 序号   | 项目编号          | 顶目名称       | 项目类型 | 报名/邀约时间             | 项目状态       | 报价状态 | 操作 |
|      | 1    | 2222222222222 | 0706茶杯采购   | 邀约   | 2021-07-06 09:03:02 | 报价结束       | 已报价  | 详情 |
| 报名结果 | 2    | 11221231      | 0705机械设备采购 | 公开   | 2021-07-05 11:12:51 | 结束         | 已中标  | 详情 |
| 我的项目 | 3    | tmwcg0004     | 人员施工装备     | 公开   | 2021-07-02 09:42:15 | 结束         | 已中标  | 详情 |
| 系统设置 | 4    | 222           | 电缆         | 公开   | 2021-06-25 15:23:52 | 结束         | 已中标  | 详情 |
|      | 5    | 2131231       | 无非是fewart  | 公开   | 2021-06-18 09:27:43 | 结束         | 未中标  | 详情 |
|      | 6    | TXMY0003      | 电脑采购项目     | 邀约   | 2021-06-21 16:41:46 | 报价结束       | 未报价  | 详情 |
|      | 7    | tmwcg         | 电缆         | 公开   | 2021-07-02 09:22:48 | 准备中(项目已变更) | 未报价  | 详情 |
|      | 8    | 11111111      | 0705煤炭信息采购 | 邀约   | 2021-07-05 17:07:10 | 结束         | 未中标  | 详情 |
|      | 9    | 222222222     | 煤矿招标采购     | 邀约   | 2021-07-05 17:17:14 | 报价结束       | 未报价  | 详情 |

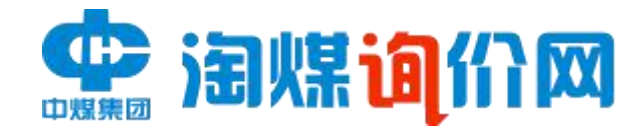

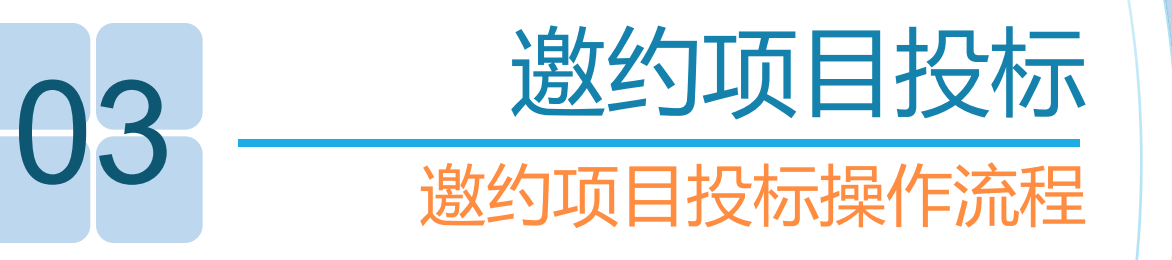

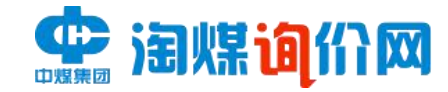

**、确认邀约** 收到邀约后,确认是否参加。

| 线据名         | 序号 | 项目编号          | 项目名称       | 项目类型 | 发布时间       | 邀请状态 | 项目状态 | 操作        |
|-------------|----|---------------|------------|------|------------|------|------|-----------|
|             | 1  | 2222222222222 | 0706茶杯采购   | 邀约   | 2021-07-06 | 待确认  | 准备中  | 详情 参加 不参加 |
| 洛结果         | 2  | 222222222     | 煤矿招标采购     | 邀约   | 2021-07-05 | 确认参加 | 报价结束 | 详情        |
| <b>兆的项目</b> | 3  | 11111111      | 0705煤炭信息采购 | 邀约   | 2021-07-05 | 确认参加 | 结束   | 详情        |
| 系统设置        | 4  | 测试3           | 测试3        | 邀约   | 2021-06-23 | 待确认  | 结束   | 详情        |
|             | 5  | TXMY0003      | 电脑采购项目     | 邀约   | 2021-06-21 | 确认参加 | 报价结束 | 详情        |
|             | 6  | TXIMY0002     | 电脑采购项目     | 邀约   | 2021-06-21 | 待确认  | 报价结束 | 详情        |
|             | 7  | TXMY0001      | 采购电脑项目     | 邀约   | 2021-06-21 | 待确认  | 报价结束 | 详情        |
|             | 8  | 123           | 关于投影仪采购项目  | 邀约   | 2021-06-21 | 待确认  | 报价结束 | 详情        |
|             | 9  | ceshi0001     | 测试设备采购     | 邀约   | 2021-06-18 | 待确认  | 结束   | 详情        |
|             | 10 | 21312311      | 123213     | 邀约   | 2021-06-18 | 待确认  | 报价结束 | 详情        |

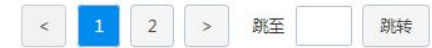

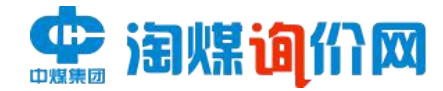

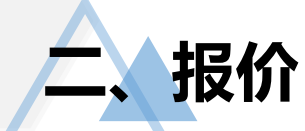

## 确认参加后,在我的项目中,等待项目状态由"准备中"变更为"报价中",开始上传资料进行报价,上传资料完成后,报价状态由"未报价"变为"已报价"。

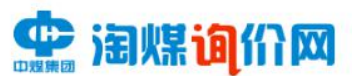

我是供货商2,欢迎您!

| 2 邀请回执 | 我的坝口 |                |            |      |                     |            |      |       |
|--------|------|----------------|------------|------|---------------------|------------|------|-------|
| 1 在线报名 | 序号   | 项目编号           | 项目名称       | 项目类型 | 报名/邀约时间             | 项目状态       | 报价状态 | 操作    |
|        | 1    | 11221231       | 0705机械设备采购 | 公开   | 2021-07-05 11:12:51 | 结束         | 已中标  | 详情    |
| 4 报名结果 | 2    | tmwcg0004      | 人员施工装备     | 公开   | 2021-07-02 09:42:15 | 结束         | 已中标  | 详情    |
| 需 我的项目 | 3    | 222            | 电缆         | 公开   | 2021-06-25 15:23:52 | 结束         | 已中标  | 详情    |
| ▶ 系统设置 | 4    | 2131231        | 无非是fewart  | 公开   | 2021-06-18 09:27:43 | 结束         | 未中标  | 详情    |
|        | 5    | TXMY0003       | 电脑采购项目     | 邀约   | 2021-06-21 16:41:46 | 报价结束       | 未报价  | 详情    |
|        | 6    | tmwcg          | 电缆         | 公开   | 2021-07-02 09:22:48 | 准备中(项目已变更) | 未报价  | 详情    |
|        | 7    | 11111111       | 0705煤炭信息采购 | 邀约   | 2021-07-05 17:07:10 | 结束         | 未中标  | 详情    |
|        | 8    | 222222222      | 煤矿招标采购     | 邀约   | 2021-07-05 17:17:14 | 报价结束       | 未报价  | 详情    |
|        | 9    | 22222222222222 | 0706茶杯采购   | 邀约   | 2021-07-06 09:03:02 | 报价中        | 未报价  | 详情 投标 |

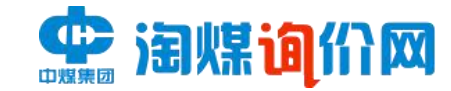

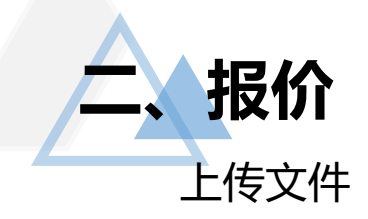

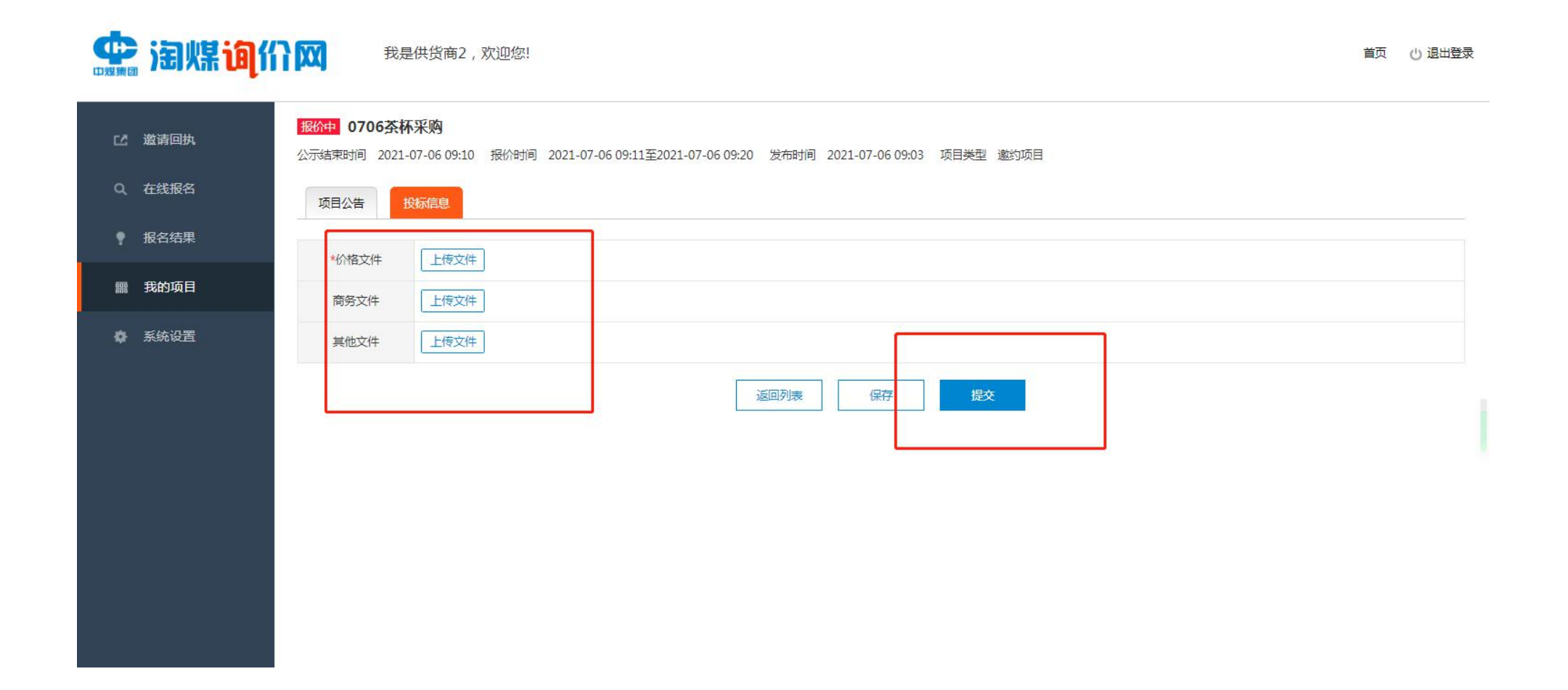

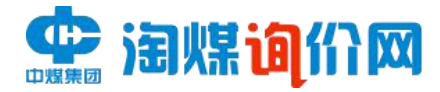

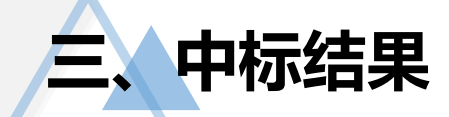

#### 待招标方后台审核后,将给出最终结果,报价状态将显示"已中标"或"未中标",若中标,可在详情中 下载中标文件。

| 邀请回执         | 我的项目 |               |            |      |                     |            |      |    |
|--------------|------|---------------|------------|------|---------------------|------------|------|----|
| <b>左线报</b> 名 | 序号   | 项目编号          | 项目名称       | 项目类型 | 报名/邀约时间             | 项目状态       | 报价状态 | 操作 |
|              | 1    | 2222222222222 | 0706茶杯采购   | 邀约   | 2021-07-06 09:03:02 | 报价结束       | 已报价  | 详情 |
| 报名结果         | 2    | 11221231      | 0705机械设备采购 | 公开   | 2021-07-05 11:12:51 | 结束         | 已中标  | 详情 |
| 我的项目         | 3    | tmwcg0004     | 人员施工装备     | 公开   | 2021-07-02 09:42:15 | 结束         | 已中标  | 详情 |
| 系统设置         | 4    | 222           | 电缆         | 公开   | 2021-06-25 15:23:52 | 结束         | 已中标  | 详情 |
|              | 5    | 2131231       | 无非是fewart  | 公开   | 2021-06-18 09:27:43 | 结束         | 未中标  | 详情 |
|              | 6    | TXMY0003      | 电脑采购项目     | 邀约   | 2021-06-21 16:41:46 | 报价结束       | 未报价  | 详情 |
|              | 7    | tmwcg         | 电缆         | 公开   | 2021-07-02 09:22:48 | 准备中(项目已变更) | 未报价  | 详情 |
|              | 8    | 11111111      | 0705煤炭信息采购 | 邀约   | 2021-07-05 17:07:10 | 结束         | 未中标  | 详情 |
|              | 9    | 222222222     | 煤矿招标采购     | 邀约   | 2021-07-05 17:17:14 | 报价结束       | 未报价  | 详情 |